## Windows XP から Windows 7, Windows 8 への移行方法 Part 1

Windows XP(OS)のパソコンに CURVE-X2のデータ管理・分析ソフト『Ideal Finish』をインストー ルしてご利用いただいていたみな様へ: Windows 7, Windows 8(OS)のパソコンへの切り替えをお願 いいたします

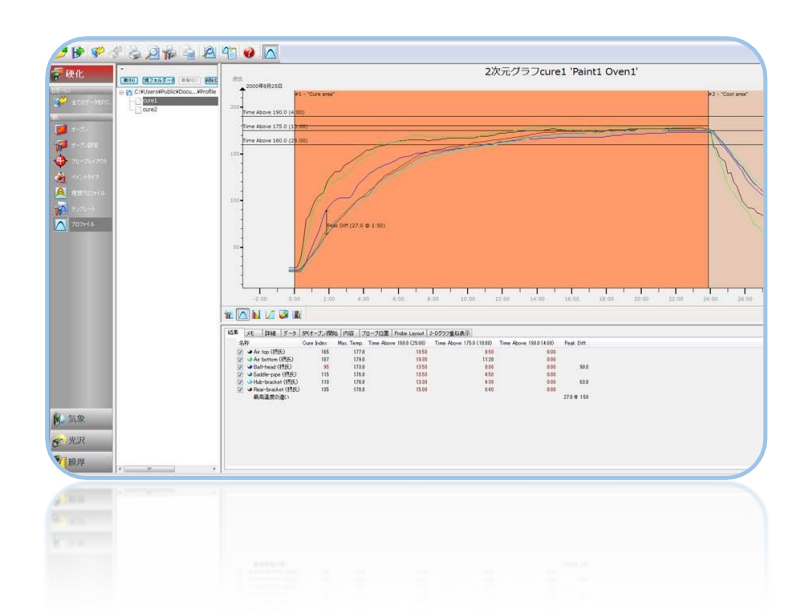

#### お願い

マイクロソフト社の発表によりますと Windows XP のサポートが 2014 年 4 月 9 日 (日本時間) をもって 終了いたします。

サポート終了後のパソコンをそのままお使いいただくことには大きなリスクがありますので、CURVE-X2 およびそのデータ管理ソフトを製造しております TQC 社も、それまでに Windows 7 あるいは Windows 8 を OS とするパソコンへの移行を強くお願いしています。

Windows XP のパソコンに主に CD からインストールしてご利用いただいていた Ideal Finish は統合型の Ideal Finish Analysis に進化いたしました。OS のバージョン変更への対応やソフトのアップデートを迅速に行っていただくため、統合型の Ideal Finish Analysis に進化したのを機にメーカー専用サイトからのダウンロードに配布方式が変わりました。

これにより、ソフトの改善やバージョンアップによる高度化を、迅速で的確のお客様にお届けすることができます。

まことにお手数をおかけいたしますが、基幹ソフトである Windows の大きな変更を契機としソフトの進化を図るものですので、なにとぞご理解・ご高配のほどよろしくお願いいたします。

TQC 日本総代理店 コーテック株式会社

本書 Part1 とそれに続く Part2 では、Windows XP から、Windows 7 あるいは 8 を OS とするパソコンへ、運用を切替えるお客様に、その手順をご案内しています。

基本的には移行ではなく、新たに統合型の Ideal Finish Analysis を新しいパソコンにインストールして いただくという方法となります。まことにお手数をおかけいたしますが、基幹ソフトである Windows の 大きな変更を契機としソフトの進化を図るものですので、なにとぞご理解・ご高配のほどよろしくお願い いたします。

### 基本的な流れは以下のようになります

最終段階まで新しいパソコンに CURVE-X2(データロガー)を USB でつながないでください

Part 1

- 1. インターネット接続環境にある Windows 7 もしくは Windows 8 の OS がインストールされたパソコ ンを準備します。予めアップデートなどを済ませておいてください。
- 2. 新しいソフト(Ideal Finish Analysis)を TQC のサイトから無償ダウンロードするためにユーザー登録 を行ないます。
- 3. 登録したアドレスにメールで送られてくるダウンロードサイトの URL から、ソフトをダウンロードします。
- 4. パソコンにダウンロードしたソフトを使用できるようにするためにインストール作業を行ないます。
- 5. Ideal Finish Analysis が試用できる状態になります (機能はフル機能ですが使用期間が限定されています)。

Part 2

- 6. Curve-X(データロガー)のライセンスキーを取得します。
- 7. Ideal Finish Analysis にペアとなって使用する Curve-X のライセンスキーを認識させます。
- 8. Ideal Finish Analysis のグラフ画面から試用中の文字が消えたことを確認します。

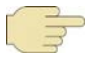

Ideal Finish Analysis は Curve-X とペアとなって使用することを前提に作成された統合型ソフトです。そのため、CURVE-X2のメーカー認証を受けていただくことをお願いしています。

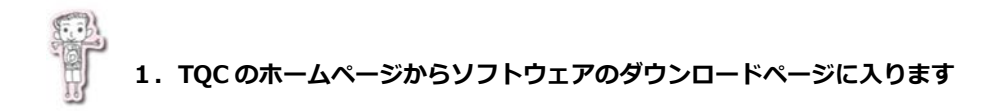

(1) 検索サイトで tqc.eu から TQC のホームページを見つけるか、あるいはダウンロードページの URL を直接入力してください。

http://www.tqc.eu/en/form/software/

tqc.eu で検索するとTQCが見つかります。TQCの正式名称は Thermimport Quality Control と言います。

もし左下の表示がされたら、Product list や The Paint Inspector's…から右画面に入ります

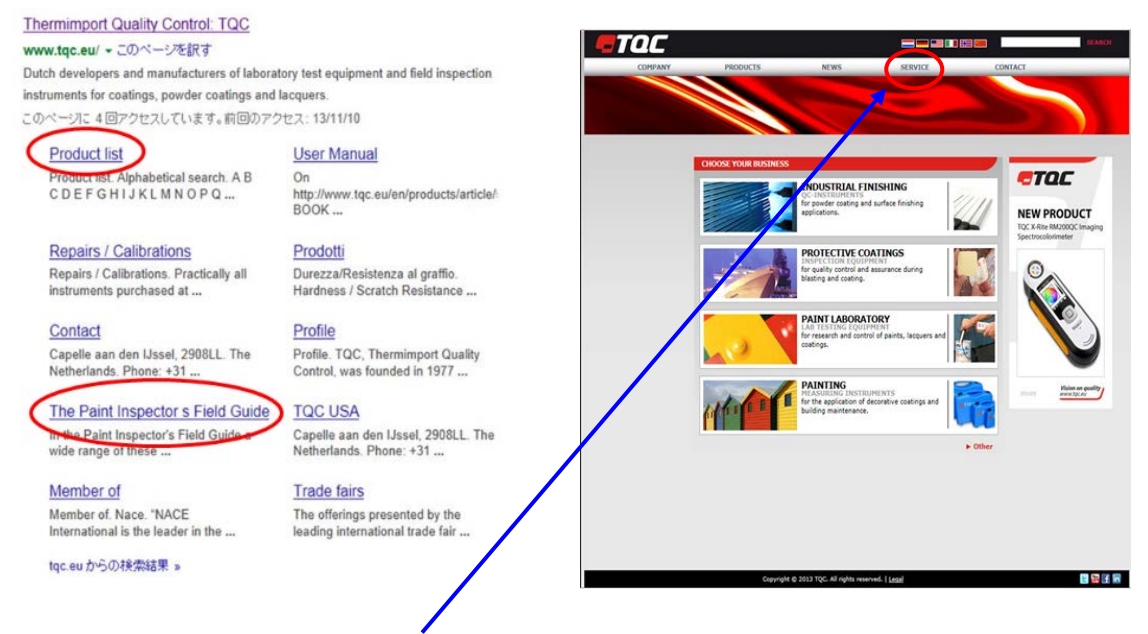

右上画面、上部のメニューの Service にカーソルを合わせるとプルダウンメニューメニューが Service の下に現れます。Software downloads の項目を選択してください。

(2) ソフトをダウンロードするためのユーザー登録画面が開きます。

ソフトは無償でダウンロードができます。ソフトの仮ダウンロードまではパスワードや ID 番号の入力は不要です。

| Company name*          |                              |     |
|------------------------|------------------------------|-----|
| Name*                  |                              |     |
| Gender*                | O Male O Female              |     |
| E-mail*                |                              |     |
| Address*               |                              |     |
|                        |                              |     |
|                        |                              |     |
| City*                  | 1                            |     |
| Country*               | Choose                       | ~   |
| Nature of business*    | Choose                       | ~   |
| You found us through:* | Choose                       | ~   |
|                        |                              |     |
|                        | Subscribe to the TQC newslet | ter |
|                        | Send me the TQC Catalogue    |     |
| Software*              | Choose                       | ~   |
|                        |                              |     |

続いて、『2.ユーザー登録のお願い』にお進みください

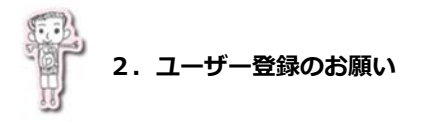

lardan

(1) 登録画面より必要事項の入力をお願いいたします。

お手数をおかけしますがすべて英語での入力となります。

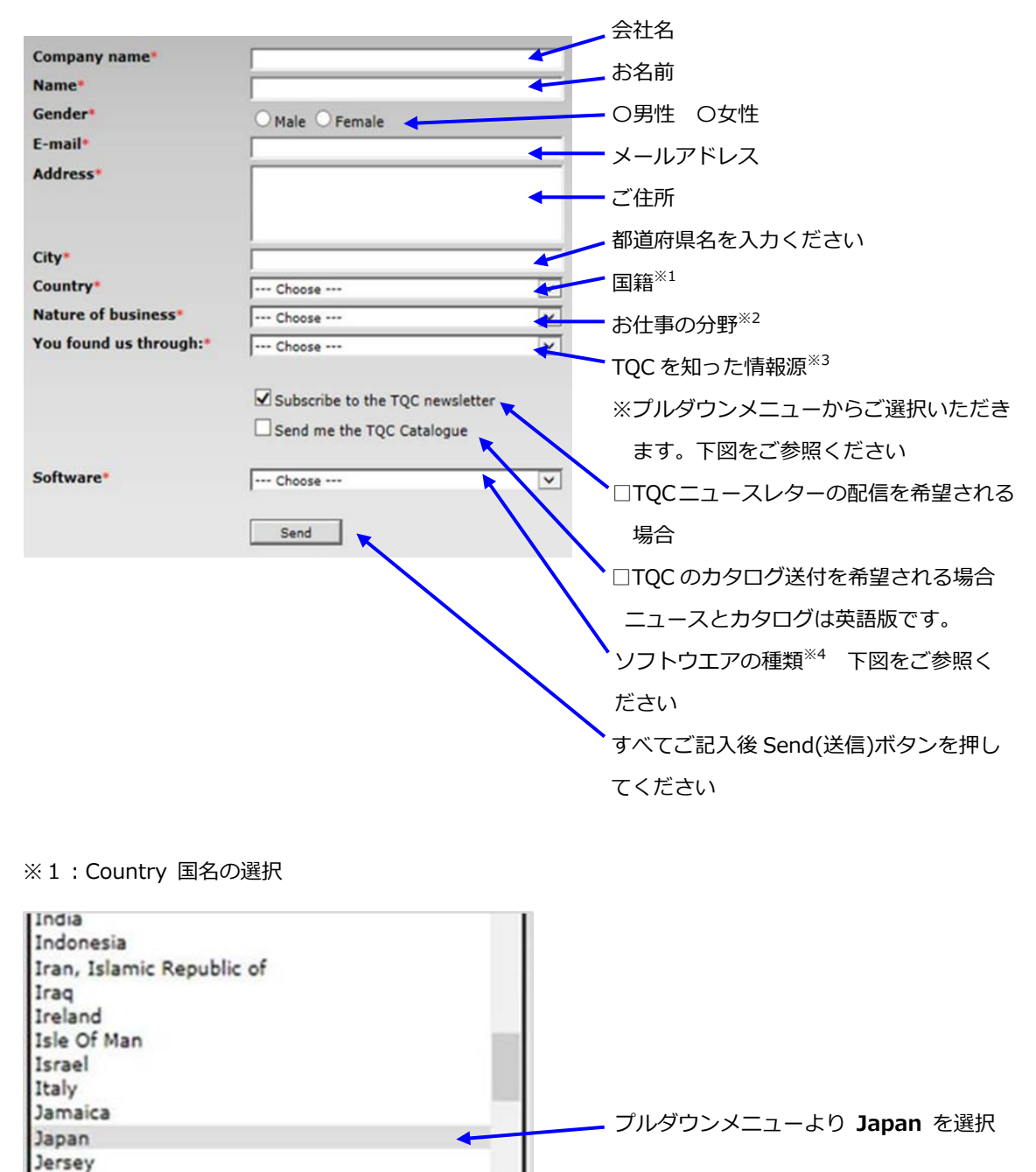

#### ※2: Nature of business お仕事の分野

プルダウンメニューよりご選択ください

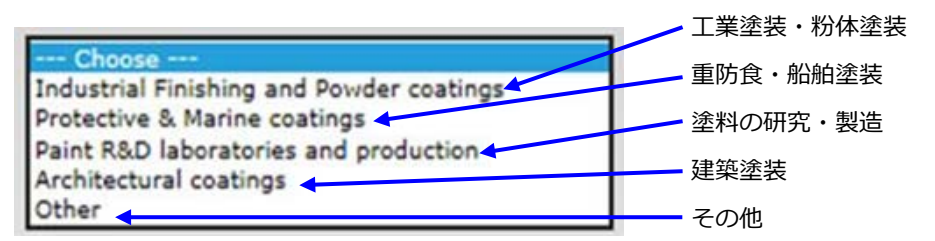

#### ※ 3 : TQC を知った情報源

何で TQC をお知りになられましたか?

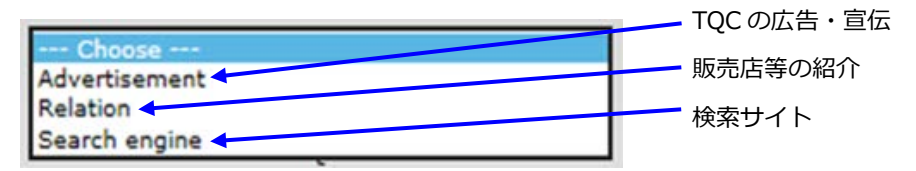

広告宣伝およびグーグルやヤフーなどの検索サイトから、たまたま TQC を見つけられたケース以外は

Relation(紹介) をご選択ください

※4:ソフトウエアの種類

ここでは TQC Ideal Finish Analysis をご選択ください

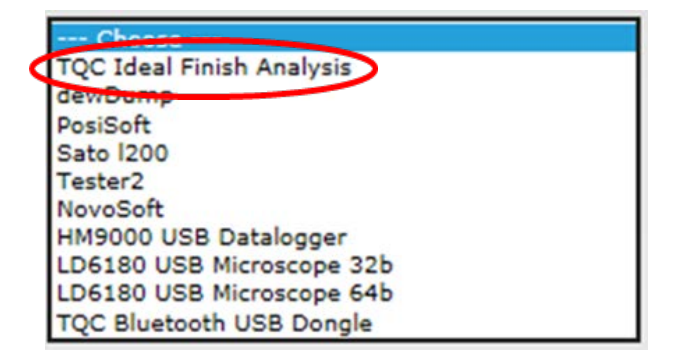

(2) 最後にご記入内容をご確認の上、下方の Send (送信) ボタンを押してください。

特にメールアドレスに誤記のないようにご注意ください。大切なお知らせを受けるためのアドレスとなります。

<入力内容の一例>

| Company name*          | COTEC CORPORATION                  |                  |
|------------------------|------------------------------------|------------------|
| Name*                  | Naoki Hanzawa                      |                  |
| Gender*                | Male      Female                   |                  |
| E-mail*                | info@cotec.co.jp                   | 特に英語のカタログをご入用の   |
| Address*               | 3-11-22, Iidabashi,<br>Chiyoda-ku, | 場合以外は、図をはすして     |
|                        |                                    | □で送信ください。        |
| City*                  | Tokyo                              |                  |
| Country*               | Japan 🗸                            |                  |
| Nature of business*    | Other 🗸                            | ※英語版総合カタログに商品の詳細 |
| You found us through:* | Relation                           | は記されていません。       |
|                        | Subscribe to the TQC newsletter    | 商品の詳細は、COTECの    |
|                        | Send me the TQC Catalogue          | サイトでご確認ください。     |
| Software*              | TQC Ideal Finish Analysis          | www.cotec.co.jp  |
|                        |                                    | - 最後に送信を押してください  |

(3) ご案内メールの受信をご確認ください。

通常は送信してから1分以内に、ユーザー登録で入力いただいたメールアドレスに、

ソフトを客様がソフトをダウンロードするためのアドレスのご案内メールが届きますのでご確認ください。 メールのタイトルは、Download link to TQC Ideal Finish Analysis で、送信者は TQC (あるいは contact@tqc.eu) です。

続いて、『3. Ideal Finish Analysis をダウンロードしてください』にお進みください。

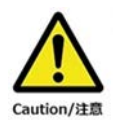

次のステップでは一気に3章から4章に連続して進みます。4章の最後でパソコンの再起動が 必要となります。

立ち上げている他のソフトはすべて終了し、ワードやエクセルなど作業が途中のものがおあり でしたら、必ずいったん保存して終了してください。 再起動によりデータが消失する恐れがあります。

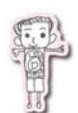

# 3. Ideal Finish Analysis をダウンロードしてください。

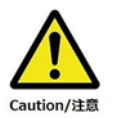

まだ新しいパソコンに Curve-X を USB 経由で接続しないでください。

添付の USB ケーブルも接続しないでダウンロードからインストール作業までを行なってくだ さい。

(1) TQC より登録したアドレスに送られてきたメールをご確認ください。

メールのタイトルは、Download link to TQC Ideal Finish Analysis で、送信者は TQC (あるいは contact@tqc.eu) です。

(2) お客様専用のソフトのダウンロード用ページを開きます。

メール本文中の Click the link below to dowload TQC Ideal Finish Analysis: の下にある http://で始 まる URL をクリックします。

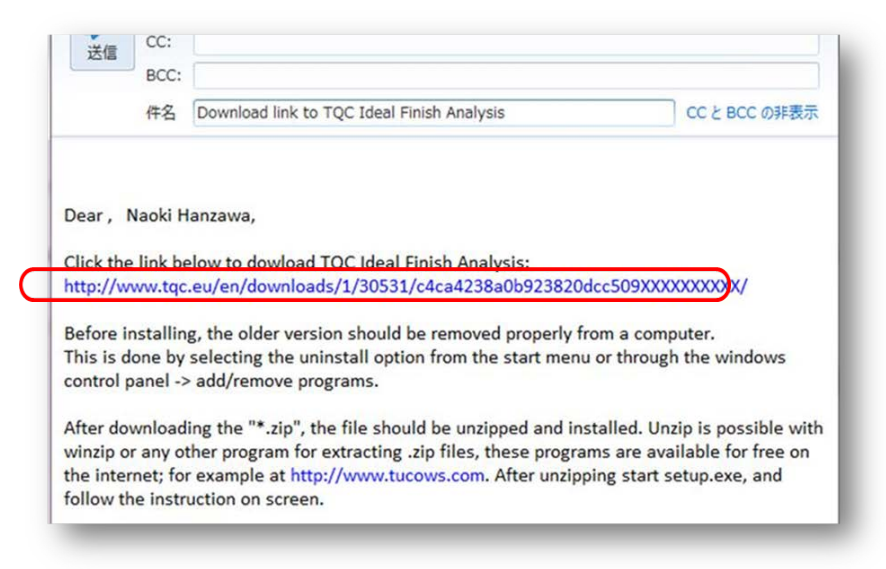

(3) ソフトの保存を行ないます。

ダウンロードの表示にある TQC Ideal (Finish Analysis Setup)…exeの保存を選択します。

| ダウンロードの表示と追跡                | ダウンロ                     | コードの検索           | م<br>م |
|-----------------------------|--------------------------|------------------|--------|
| 名前                          | 場所                       | 操作               |        |
| TQC.Idealexe 40.7 MB tqc.eu | このプログラムを実行また<br>は保存しますか? | <u>実</u> 行<br>保存 | >-     |
|                             |                          | $\sim$           |        |
|                             |                          |                  |        |
|                             |                          |                  |        |
|                             |                          |                  |        |
|                             |                          |                  |        |

ここではインターネットエクスプローラー(IE)の画面を前提にご説明をいたします。

例えば、Google Chrome では(2)で URL を選択するとそのまま下図のようにダウンロードが開始される ようです。

Google Chrome におけるダウンロードのご案内は現在サポート外ですので、IEのご使用をお勧めします。

| TQC.Ideal.Finishexe<br>9.1/40.8 MB、残り 2 分                                                     | 画面左下の小さな表示                                                                                                    |
|-----------------------------------------------------------------------------------------------|----------------------------------------------------------------------------------------------------|
|                                                                                               |                                                                                                    |
| 「言語 × )読み込み中…<br>← → C □ chrome://downloads                                                   | × \$ ダウンロード ×                                                                                                    |
| ₩ アプリ 🗋 Web スライス ギャー・ 🚺 おすすめサイト                                                               | □ インボートしたブ…                                                                                                    |
| ダウンロード検索                                                                                      |                                                                                                    |
| ダウンロード                                                                                        |                                                                                                    |
| 今日<br>2013/11/12<br>TQC.Ideal.Finish.Analysis.Set<br>http://www.tqc.eu/downloar<br>一時停止 主センセル | tup.5.1.187.exe 103 KB/砂 - 40.8 MB 中 33.5 MB (張り1分)<br>ds/software/idealfinish/TQCJdeal.Finish.Analysis.Setup.5.1.187.exe |

あるいは画面上部の表示

(4) ダウンロードが終了したら、実行を選択してください。

| タウンロードの表示 - Internet Explorer   |        |                    | . O 🗙  |
|---------------------------------|--------|--------------------|--------|
| ダウンロードの表示と追跡                    |        | ダウンロードの検索          | Q      |
| 名前                              | 場所     | 操作                 |        |
| TQC-Thermimport Quality Control | ダウンロード | 実行                 |        |
|                                 |        |                    |        |
|                                 |        |                    |        |
|                                 |        |                    |        |
|                                 |        |                    |        |
|                                 |        |                    |        |
|                                 |        |                    |        |
| オプション(0)                        |        | 一覧をクリア( <u>L</u> ) | 閉じる(C) |

そのまま引き続き 4. Ideal Finish Analysis のインストールを行ないます。

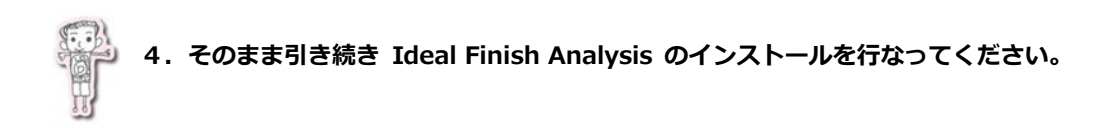

## (1) Install を選択してください

| 💐 TQC Ideal Finish Analysis Setup                                                                                  | X                                         |
|----------------------------------------------------------------------------------------------------|-------------------------------------------|
| <b>Welcome to the TQC Ideal Finish Analysis Setup</b>                                                              | Vision on quality<br>www.tqc.eu<br>Wizard |
| The Setup Wizard will install TQC Ideal Finish Analysis on your co<br>continue or Cancel to exit the Setup Wizard. | mputer. Click Install to                  |
| TQC Ideal Finish Analysis V5. 1. 187.0                                                                             |                                           |
| < Back Inst                                                                                                    | al Cancel                                 |

(2) Accept the …を選択してください

| 波 TQC Ideal Finish Analysis License Agreement                                                                                                    |                  |
|----------------------------------------------------------------------------------------------------|------------------|
| End-User License Agreement Please read the following license agreement carefully                                                                   |                  |
| TQC USER<br>SOFTWARE LICENSE AGREEMENT                                                                                                    |                  |
| BY INSTALLING THIS FILE, YOU ARE AGREEING<br>TO BE BOUND BY THE TERMS OF THIS AGREEMENT.<br>DO NOT INSTALL THIS FILE LINITLY YOU HAVE CAPEFULLY    |                  |
| READ AND AGREED TO THE FOLLOWING TERMS AND<br>CONDITIONS. IF YOU DO NOT AGREE TO THE TERMS<br>OF THIS AGREEMENT, PROMPTLY UNINSTALL THIS SOFTWARE. | □を選択して、団に変えてください |
| IF YOU INSTALL THIS FILE, YOU WILL<br>BE BOUND BY THE TEPMS OF THIS AGREEMENT                                                                      | (ソフト使用規約に同意する)   |
| Caccept the terms in the License Agreement                                                                                                    |                  |
| < Back Next > Cancel                                                                                                    |                  |

(3) Next を選択してください。

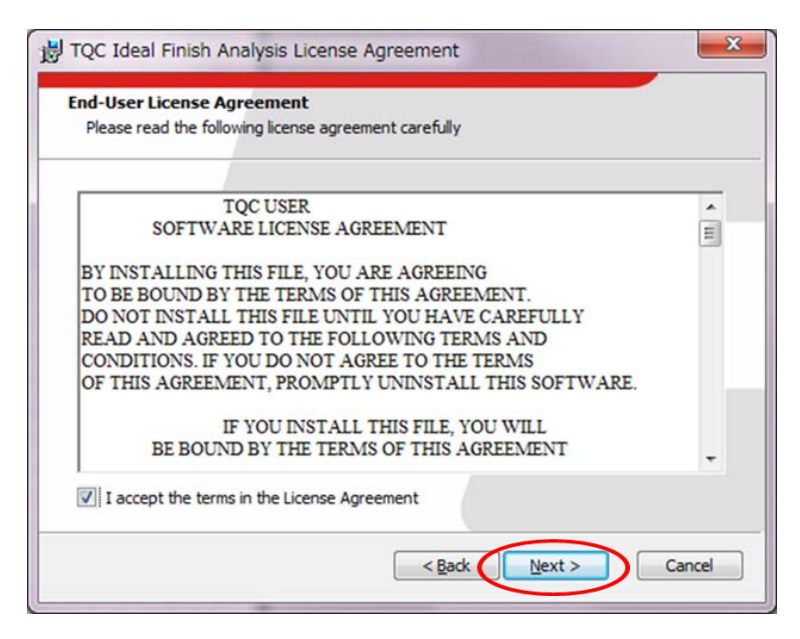

(4) Next を選択してください。

| 병 TQC Ideal Finish Analysis Setup                                                                                                   |   |
|----------------------------------------------------------------------------------------------------|---|
| User files location<br>Please enter the location to save your Ideal Finish files.                                                   |   |
| Eolder name: C:¥Users¥Public¥Documents¥TQC Ideal Finish¥ The location where Ideal Finish files are accessed. Browse Reset Customize |   |
|                                                                                                    | 1 |
| < Back Next > Cancel                                                                                                    |   |

(5) Language(言語)の選択が必要です。

ここでは English になっていますので変更が必要です。

| User Name:    | Naoki Hanzawa                                     |
|---------------|---------------------------------------------------|
| Organization: |                                                   |
| Language      | English                                           |
| Temperature:  | Degrees Celsius 🔹                                 |
| Distance:     | meters 🔹                                          |
| Startup:      | Advanced 👻                                        |
|               | (Select the style that the software starts up in) |
|               |                                                   |

(6) プルダウンメニューから Japanese を選んでください

| Please enter your us | erinformation |   |      |   |
|----------------------|---------------|---|------|---|
| User Name:           | Naoki Hanzawa |   |      | _ |
| Organization:        | ,<br>[        |   |      | - |
| Language:            | English       | - | 1    |   |
| Temperature:         | Chinese       |   | ĩ –  |   |
| Distance:            | English       |   |      |   |
| Startup:             | German        |   |      |   |
|                      | Japanese      |   | hin) |   |
|                      | Spanish       |   |      |   |
|                      |               |   |      |   |

(7) Next を選択してください。

| User Information<br>Please enter your us | er information                                    |
|------------------------------------------|---------------------------------------------------|
| User Name:<br>Organization:              | Naoki Hanzawa                                     |
| Language:                                | lapanese v                                        |
| Temperature:                             | Degrees Celsius 🔹                                 |
| Distance:                                | meters 🔹                                          |
| Startup:                                 | Advanced 🔹                                        |
|                                          | (Select the style that the software starts up in) |

(8) 入力内容の確認画面になります。

問題が無ければ Install を選択してください

| F | Ready to Install<br>The Setup Wizard is ready to begin the installation                                                                                 |
|---|----------------------------------------------------------------------------------------------------|
|   | Click Install to begin the installation. If you want to review or change any of your installation settings, dick Back. Click Cancel to exit the wizard. |
|   | TQC Ideal Finish Analysis Destination Folder:                                                                                                    |
|   | C:¥Program Files (x86)¥TQC¥TQC Ideal Finish V5¥                                                                                                    |
|   | Profiles Destination Folder:                                                                                                    |
|   | C:¥Users¥Public¥Documents¥TQC Ideal Finish¥                                                                                                    |
|   | User Information:                                                                                                    |
|   | Name: Naoki Hanzawa                                                                                                    |
|   | Company: COTEC CORPORATION                                                                                                    |
|   |                                                                                                    |
|   |                                                                                                    |

インストール中の画面です。しばらくお待ちください。

c

| 10 TQC Ideal Finish Analysis Setup                                                                       |                 |
|----------------------------------------------------------------------------------------------------|-----------------|
| Installing TQC Ideal Finish Analysis                                                                     |                 |
| Please wait while the Setup Wizard installs TQC Ideal Finish Analysis. This may take<br>several minutes. |                 |
| Status:                                                                                                  |                 |
|                                                                                                    |                 |
|                                                                                                    |                 |
| < gack Next > Cancel                                                                                     |                 |
| 1% TQC Ideal Finish Analysis Setup                                                                       |                 |
|                                                                                                    | 自動的に USB ドライバーも |
| Welcome to the TQC Ideal Finish Analysis Setup Wizard                                                    | インストールされます。     |
| Installing USB Drivers(CP210x)                                                                           |                 |
|                                                                                                    |                 |
| CP210x Drivers                                                                                           |                 |
| TQC Ideal Finish Analysis V5. 1. 187.0                                                                   |                 |
| < Back Install Cancel                                                                                    |                 |

(9) パソコンを再起動してください。この画面で、はい をクリックすると パソコンは自動シャットダウンして再起動されます。

| TQC Idea | I Finish Analysis Setup                                       |
|----------|---------------------------------------------------------------|
| ?        | Restart your Computer to Finish Installing Important Updates? |
|          | (はい(Y) いいえ(N)                                                 |

(10) デスクトップに TQC Ideal Finish Analysisのショートカットアイコンが出現します。

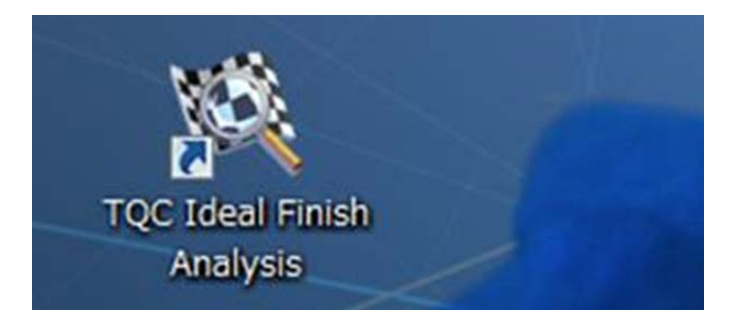

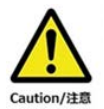

この段階ではソフトは期限付きモード(通常は 30 日)となっています お早めにライセンス取得を行なってください

以上で、TQC Ideal Finish Analysis のインストール作業は終了ですが、これはあくまで仮インストール(試用)です。本ソフトは Curve-X(データロガー)とペアで使用することになります。本ソフトにご使用になられる Cuve-X を認識させるまでは試用期間となります。通常は 30 日後に使用できなくなります。 ライセンスキーを取得していない Curve-X をご使用の場合には、お手数ですが早めに 5 章以降のライセンス取得を行なってください。

<ショートカットからソフトを開いたときに上部に表示される『試用中』の表示>

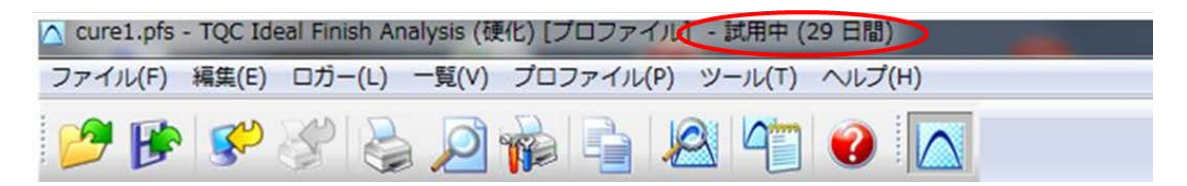

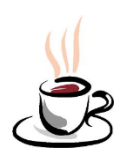

Part 2 に続きます